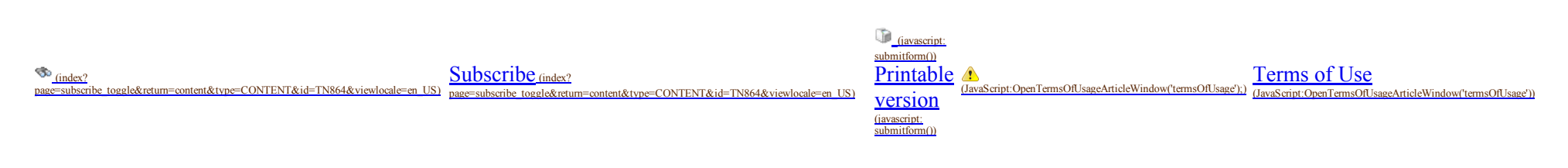

# Manually Uninstalling Wonderware System Platform (WSP) 2014 and 2014R2

### SUMMARY

In some cases, using Windows Program & Features (Windows 7, Windows 8, Windows 2008 and Windows 2012 Servers) to uninstall Wonderware products is not completely successful. This procedure might be necessary because sometimes some files might be left over, even if all the WSP 2014 and WSP 2014R2 products have been removed.

If you have already used the Windows features, use this Tech Note to check for a complete uninstall

This *Tech Note* describes the procedure for manually uninstalling Wonderware System Platform (WSP) 2014 and 2014R2 products from a computer.

### SITUATION

## **Preparing for the Uninstall**

### **Backup the License Files:**

Backup the wwsuite.lic, ArchestrA.lic, ArchestrAServer.lic and Wonderware.OPT files. The files are located in the following locations.

### For 32-bit operating systems

\Program Files\Common Files\ArchestrA\License

#### For 64-bit operating systems

\Program Files (x86)\Common Files\ArchestrA\License

### **Backup Databases:**

Backup any databases that you would like to save.

#### 6/18/2015

#### InQuira InfoCenter - Manually Uninstalling Wonderware System Platform (WSP) 2014 and 2014R2

Wonderware Historian Server Runtime Database can be backed up using SQL Server Management Studio. Refer to the appropriate section in <u>Tech Note 817 (/index?</u> page=content&id=TN432) for more details.

The Wonderware Information Server (SuiteVoyager) database can be backed up by doing either of the following:

Run WIS Backup/Restore Utility from Start/Program Files/Wonderware/Information Server (Figure 1 below) or **Program Files** (x86)]\Wonderware\SuiteVoyager\BackupRestore\BackupRestore.exe.

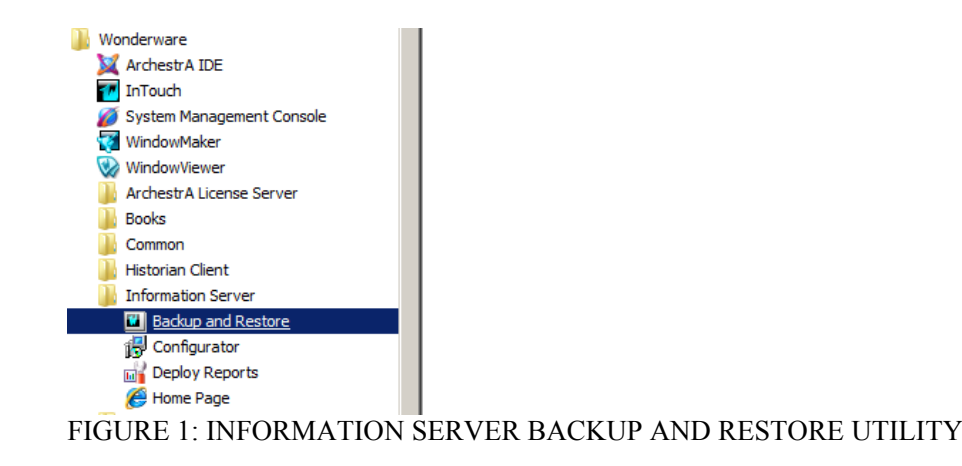

### **Backup Your Galaxies:**

To backup a Galaxy you will need to use Galaxy Database Manager in the System Management Console (SMC). Use the Galaxy Database Manager to backup Galaxies before the Wonderware Products are uninstalled, since it will not work after the Wonderware Products are uninstalled.

- 1. Expand the Galaxy Database Manager icon.
- 2. Right-click the target Galaxy (listed below the Galaxy Database Manager) and select Backup. The backup operation creates a cab file.

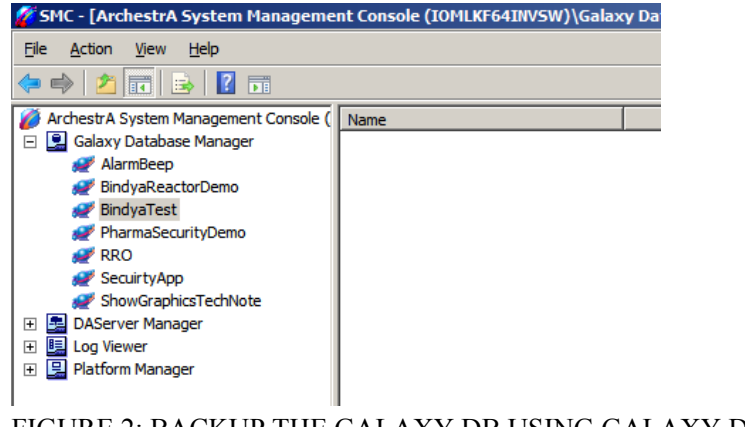

FIGURE 2: BACKUP THE GALAXY DB USING GALAXY DATABASE MANAGER

### **Backup Configurations, Applications and Data**

The following folders and files must be backed up (where applicable):

• Historian: Backup the Runtime database using SQL Server Management Studio. Make copies of your history block folders (typically in x:\Historian\Data\Circular, etc.).

For example, run a SELECT \* FROM StorageLocation query to find the actual folder locations.

- Historian Client: Backup any \*.aaTrend files, \*.XLS files, or \*.DOC files you may have saved.
- InTouch Applications and Historical Log Files.
- FSGateway: Backup the \*. AAcfg file. This is the configuration file for FSGateway.

The file is located in the following directory:

On Windows Vista, Windows 7, Windows 8, Windows Server 2008 and 2012: C:\ProgramData\Wonderware\DAServer\FSGateway.

On Windows XP and Windows Server 2003: C:\Documents and Settings\All Users\Application Data\Wonderware\DAServer\FSGateway.

### **Backup Add-on Script Functions**

Uninstalling InTouch leaves the Add-on Script Functions.

### For 32 bit operating systems

\Program Files\Wonderware\InTouch

### For 64 bit operating systems

\Program Files (x86)\ Wonderware\InTouch

These function library files can be backed up and added back to the InTouch folder after reinstallation.

For example, the Tech Support Script Function Library consists of two files: **WWTechSp.dll** and **WWTechSp.wdf**. The files remain in the InTouch installation folder after the uninstall.

## **Uninstalling All Wonderware System Platform Products:**

To uninstall Wonderware System Platform Products click Setup.exe from the WSP 2014 or WSP 2014R2 DVD version that was installed on the machine.

1. Uninstall all the WSP products at once by clicking Remove, then Next.

|                          | Wonderwa     | re System Platform 2014 R2 Installation                                                                                              |
|--------------------------|--------------|----------------------------------------------------------------------------------------------------|
| Modify, Repair or Remove | installation | Schneider<br>Electric                                                                                                    |
|                          |              |                                                                                                    |
| O Modify                 |              | Change which application features are installed. Displays Select Features dialog, which lets you configure individual features.      |
| O Repair                 | <b>過</b> î   | Reinstall missing or corrupt files, registry keys, and shortcuts. Preferences stored in the registry may be reset to default values. |
| • Remove                 | 6            | Uninstall Wonderware System Platform 2014 R2                                                                                         |
| View Install Guide       |              | Next > Cancel                                                                                                    |

FIGURE 3: REMOVE WONDERWARE SYSTEM PLATFORM

2. Click Uninstall (Figure 4 below).

| Wonderware System Platform 2014 R2 Insta                               | llation                 |
|------------------------------------------------------------------------|-------------------------|
| Confirm that you want to uninstall                                     | Schneider<br>Electric   |
| Are you sure you want to uninstall Wonderware System Platform 2014 R2? |                         |
|                                                                        |                         |
| Click Uninstall to uninstall. Click Cancel to exit the wizard.         |                         |
|                                                                        |                         |
|                                                                        |                         |
|                                                                        |                         |
|                                                                        |                         |
|                                                                        |                         |
| View Install Guide                                                     | < Back Uninstall Cancel |

FIGURE 4: UNINSTALL

3. Click Finish.

| Wonderware Syster     | n Platform 2014 R2 Installation     |
|-----------------------|-------------------------------------|
| by Schneider Electric | Process has completed successfully. |
|                       | Einish                              |

FIGURE 5: FINISH THE UNINSTALL

## **Uninstalling SOME Wonderware System Platform Products**

1. If need to uninstall a particular WSP product, click Modify, then Next.

|                            | Wonderwa     | re System Platform 2014 R2 Installation                                                                                              |
|----------------------------|--------------|----------------------------------------------------------------------------------------------------|
| Modify, Repair or Remove i | installation | Schneider<br>Electric                                                                                                    |
|                            |              |                                                                                                    |
| Modify                     |              | Change which application features are installed. Displays Select Features dialog,<br>which lets you configure individual features.   |
| <ul> <li>Repair</li> </ul> | ß            | Reinstall missing or corrupt files, registry keys, and shortcuts. Preferences stored in the registry may be reset to default values. |
| <ul> <li>Remove</li> </ul> | 6            | Uninstall Wonderware System Platform 2014 R2                                                                                         |
| View Install Guide         |              | Next > Cancel                                                                                                    |

FIGURE 6: MODIFY THE ASP PROGRAM

The Installation wizard appears and shows the products that are currently installed (Figure 7 below).

| InTouch                          | <ul> <li>Wonderware System Platform</li> </ul> |
|----------------------------------|------------------------------------------------|
| ☐<br>InTouch Runtime             |                                                |
| ☐<br>InTouch Dev                 |                                                |
| ✓ InTouch Development            |                                                |
| ☑ InTouch Documentation          |                                                |
| ✓ InTouch Help Files             | =                                              |
| ✓ InTouch PDF Documentation      |                                                |
| ✓ InTouch alarm DB logger        |                                                |
| Alarm Logger Components          |                                                |
| Purge Archive Components         |                                                |
| 🖌 Demo Apps                      |                                                |
| ✓ InTouch Demos (1280x1024)      |                                                |
| ✓InTouch Demos (1024x768)        |                                                |
| ✓InTouch Demos (800x600)         |                                                |
| InTouch Supplementary Components |                                                |

FIGURE 7: SELECT AN WSP PRODUCT

In this example, all the InTouch features are going to be uninstalled.

2. De-select (uncheck) EACH feature from the list under the main list item. In this example, all the InTouch features are de-selected (Figure 8 below).

| he following products and/or components will be installed.                                                                                                    |           |
|----------------------------------------------------------------------------------------------------|-----------|
|                                                                                                    | ^ InTouch |
| InTouch Runtime                                                                                                    |           |
| InTouch Dev                                                                                                    |           |
| InTouch Development                                                                                                    |           |
| InTouch Documentation                                                                                                    |           |
| InTouch Help Files                                                                                                    | =         |
| InTouch PDF Documentation                                                                                                    |           |
| InTouch alarm DB logger                                                                                                    |           |
| Alarm Logger Components                                                                                                    |           |
| Purge Archive Components                                                                                                    |           |
| Demo Apps                                                                                                    |           |
| InTouch Demos (1280x1024)                                                                                                    |           |
| InTouch Demos (1024x768)                                                                                                    |           |
| InTouch Demos (800x600)                                                                                                    |           |
| InTouch Supplementary Components                                                                                                    | ✓         |
| and and the state of the state of the state |           |
| estination Folder                                                                                                    |           |
|                                                                                                    | Page      |

### FIGURE 8: DE-SELECT THE FEATURES

- 3. Click Next.
- 4. Click **Modify** to confirm the features, and to begin the Uninstall.

| Wonderware System Platform 2014 R2 Installation |                       |
|-------------------------------------------------|-----------------------|
| Select Modify to confirm feature changes        | Schneider<br>Electric |
|                                                 |                       |
|                                                 |                       |
|                                                 |                       |
|                                                 |                       |
|                                                 |                       |
|                                                 |                       |
| Removing these features:                        |                       |
| InTouch                                         | ^                     |
| InTouch Runtime                                 |                       |
| InTouch Dev                                     | =                     |
| InTouch Development                             | _                     |
| InTouch Documentation                           |                       |
| InTouch Help Files                              |                       |
| InTouch PDF Documentation                       |                       |
| InTouch alarm DB logger                         | ~                     |
|                                                 |                       |
| View Install Guide < Back                       | c Modify Cancel       |

FIGURE 9: CLICK MODIFY TO BEGIN UNINSTALLING

5. Read and accept the license agreement by checking the box as shown below.

|                                      | Wonderware System Platform 2014 R2 Installation                                                                                           |             |
|--------------------------------------|----------------------------------------------------------------------------------------------------|-------------|
| Read the following I                 | license agreement(s) carefully.                                                                                                    | ler<br>tric |
| General<br>AppServer<br>Hist. Client | <section-header><text><text><text><text><text><text><text><text></text></text></text></text></text></text></text></text></section-header> |             |
| L                                    | ✓ I have read and accept the terms of the license agreement(s)                                                                            |             |
|                                      | Agree Exit                                                                                                    |             |

FIGURE 10: LICENSE AGREEMENT FORM

6. Click Finish.

| Wonderware System     | n Platform 2014 R2 Installation     |
|-----------------------|-------------------------------------|
| by Schneider Electric | Process has completed successfully. |
|                       | Einish                              |

FIGURE 11: CLICK FINISH

## Wonderware System Platform Products Are Still Displayed in Programs & Features under Control Panel

Some of the products of WSP 2014 & WSP 2014R2 can still be displayed on Programs & Features under Control Panel for Windows 7, Windows 8, Windows 8.1 or Windows 2008 and Windows 2012 Servers.

For example, Historian Client Language Packs are still displayed in the Control Panel (Figure 12 below).

|     |                                                                                                    | Control Panel\All Control Panel Items\Programs and Features |                                             |                |         |                | _ □         | x      |   |
|-----|----------------------------------------------------------------------------------------------------|-------------------------------------------------------------|---------------------------------------------|----------------|---------|----------------|-------------|--------|---|
| ¢   | 🔄 💿 👻 🕆 📷 🕨 Control Panel 🕨 All Control Panel Items 🕨 Programs and Features 🔹 🗸 🚺 Search Programs and Features |                                                             |                                             |                |         |                | nd Features | ,<br>Q |   |
| Fil | e Edit View Tools Help                                                                                         |                                                             |                                             |                |         |                |             |        |   |
|     | Control Panel Home                                                                                             | Uninstall or change a program                               |                                             |                |         |                |             |        |   |
|     | View installed updates                                                                                         | To uninstall a program, select it from the l                | ist and then click Uninstall, Change, or Re | epair.         |         |                |             |        |   |
| ۲   | Turn Windows features on or                                                                                    |                                                             |                                             |                |         |                |             |        |   |
|     | off                                                                                                    | Organize 🔻                                                  |                                             |                |         |                |             | •==    | ? |
|     | Install a program from the                                                                                     | Name 📩                                                      | Publisher                                   | Installed On S | Size    | Version        |             |        | ^ |
|     | network .                                                                                                    | Microsoft Visual C++ 2008 Redistributable -                 | x86 9.0.30 Microsoft Corporation            | 9/7/2012       | 10.1 MB | 9.0.30729.4148 |             |        |   |
|     |                                                                                                    | Microsoft Visual C++ 2008 Redistributable -                 | x86 9.0.30 Microsoft Corporation            | 1/11/2013      | 10.1 MB | 9.0.30729.4974 |             |        |   |
|     |                                                                                                    | Microsoft Visual C++ 2010 x64 Redistributa                  | ble - 10.0 Microsoft Corporation            | 1/11/2013      | 13.8 MB | 10.0.40219     |             |        |   |
|     |                                                                                                    | 🔳 Microsoft Visual C++ 2010 x86 Redistributa                | ble - 10.0 Microsoft Corporation            | 1/11/2013      | 11.1 MB | 10.0.40219     |             |        |   |
|     |                                                                                                    | Microsoft Visual C++ 2010 x86 Runtime - 1                   | 0.0.40219 Microsoft Corporation             | 1/11/2013      | 15.9 MB | 10.0.40219     |             |        |   |
|     |                                                                                                    | d 👷 Microsoft Visual C++ 2012 Redistributable (             | x64) - 11.0 Microsoft Corporation           | 1/16/2015      | 20.5 MB | 11.0.61030.0   |             |        |   |
|     |                                                                                                    | 🖟 Microsoft Visual C++ 2012 Redistributable (               | x86) - 11.0 Microsoft Corporation           | 1/16/2015      | 17.3 MB | 11.0.61030.0   |             |        |   |
|     |                                                                                                    | 🚜 Microsoft Visual Studio 2010 Shell (Integrate             | ed) - ENU Microsoft Corporation             | 1/11/2013      | 512 MB  | 10.0.40219     |             |        |   |
|     |                                                                                                    | 🚜 Microsoft Visual Studio 2010 Shell (Isolated)             | - ENU Microsoft Corporation                 | 1/11/2013      | 579 MB  | 10.0.40219     |             |        |   |
|     |                                                                                                    | Microsoft Visual Studio Tools for Application               | ns Design Microsoft Corporation             | 1/11/2013      | 35.6 MB | 10.0.40220     |             |        |   |
|     |                                                                                                    | 🥶 Microsoft Visual Studio Tools for Applicatio              | ns x64 Ru Microsoft Corporation             | 1/11/2013      | 1.15 MB | 10.0.40220     |             |        |   |
|     |                                                                                                    | 🥶 Microsoft Visual Studio Tools for Applicatio              | ns x86 Ru Microsoft Corporation             | 1/11/2013      | 939 KB  | 10.0.40220     |             |        |   |
|     |                                                                                                    | Microsoft VSS Writer for SQL Server 2012                    | Microsoft Corporation                       | 1/14/2013      | 3.02 MB | 11.1.3000.0    |             |        |   |
|     |                                                                                                    | 📑 Prerequisites for SSDT                                    | Microsoft Corporation                       | 1/11/2013      | 6.36 MB | 11.0.2100.60   |             |        |   |
|     |                                                                                                    | Sentinel Protection Installer 7.6.6                         | SafeNet, Inc.                               | 1/16/2015      | 1.15 MB | 7.6.6          |             |        |   |
|     |                                                                                                    | 📑 SQL Server Browser for SQL Server 2012                    | Microsoft Corporation                       | 1/14/2013      | 12.6 MB | 11.1.3000.0    |             |        |   |
|     |                                                                                                    | 💷 Visual Studio 2010 Prerequisites - English                | Microsoft Corporation                       | 1/11/2013      | 23.5 MB | 10.0.40219     |             |        | ≡ |
|     |                                                                                                    | VMware Tools                                                | VMware, Inc.                                | 8/23/2013      | 58.6 MB | 9.0.1.18551    |             |        |   |
|     |                                                                                                    | 📧 Wonderware Historian Client French Langu                  | age Invensys Systems, Inc.                  | 2/17/2015      | 3.87 MB | 10.6.000       |             |        |   |
|     |                                                                                                    | 📧 Wonderware Historian Client German Lang                   | uage Invensys Systems, Inc.                 | 2/17/2015      | 3.82 MB | 10.6.000       |             |        |   |
|     |                                                                                                    | 🔲 Wonderware Historian Client Japanese Lang                 | juage Invensys Systems, Inc.                | 2/17/2015      | 3.67 MB | 10.6.000       |             |        |   |
|     |                                                                                                    | Wonderware Historian Client Simplified Ch                   | nese Lang Invensys Systems, Inc.            | 2/17/2015      | 3.99 MB | 10.6.000       |             |        | ~ |
|     |                                                                                                    | Currently installed programs<br>48 programs installed       | Total size: 1.99 GB                         |                |         |                |             |        |   |

#### FIGURE 12: WONDERWARE SYSTEM PLATFORM PRODUCTS IN CONTROL PANEL

1. Double-click each product and click Yes when you are prompted (Figure 13 below).

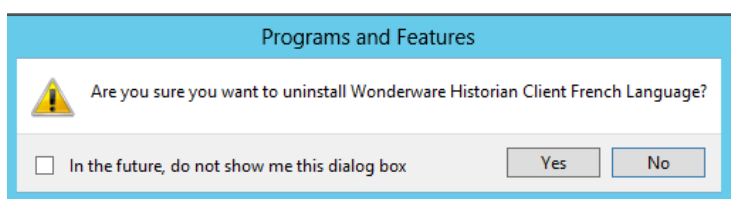

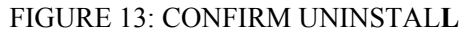

2. After you finish uninstalling all Wonderware Historian Client Language Packs, you will not see any WSP product listed in the Control Panel.

If these scenarios do not work, complete the following tasks.

## Problems When Using Setup.exe to Begin the Uninstall

In some cases, when you click setup.exe to install WSP 2014 or WSP 2014R2, you might experience the following:

- Nothing Happens
- You might see a screen where nothing can be checked.
- You cannot move forward with the installation process.

These symptoms mean that there are still some hidden features present on the computer. Sometimes you can see a message that no feature has been selected, even though you did select it, or you might see a message that a feature (InTouch Docs) are installed.

To proceed with the uninstall, you need to remove the specific product GUIDS from the system. This can be done by opening the command prompt window and firing a command manually for each product, using its own GUID.

## Wonderware System Platform 2014

The following table lists the command line to uninstall Wonderware System Platform 2014 components, and the registry keys you must delete for a full uninstall.

In all cases listed below, you must complete the uninstall in the following order:

- 1. Run the Command Line for the product you want to delete
- 2. Run the Command Line for the feature you want to delete.
- 3. Delete the Registry Key for your operating system (32- or 64-bit OS)

| <b>Product/Feature</b>                              | Action                        | Command Line/Registry Key                                                                                                    |
|-----------------------------------------------------|-------------------------------|----------------------------------------------------------------------------------------------------|
| Wonderware Application<br>Server 2014 (version 4.0) | 1. Run the<br>command<br>line | Msiexec /X {CEC43902-011A-4B0A-9612-599771830DE9} LAUNCHFROMEXE=True                                                                                                    |
| Wonderware Application<br>Server Documents          | 2. Run the command line       | Msiexec /X {21219E71-6142-48E0-AC94-3D7B6F7DF1A2} LAUNCHFROMEXE=True                                                                                                    |
|                                                     | 3. Delete                     | 32-Bit OS:                                                                                                    |
|                                                     | Registry                      | $HKEY\_LOCAL\_MACHINE\SOFTWARE\Microsoft\Windows\CurrentVersion\Uninstall\5E08C16E-C333-4998-interval and interval and inte$ |
|                                                     | Key                           | 9E93-063AE1AD9528                                                                                                    |
|                                                     |                               | 64-Bit OS:                                                                                                    |
|                                                     |                               | $HKEY\_LOCAL\_MACHINE\SOFTWARE\Wow6432Node\Microsoft\Windows\CurrentVersion\Uninstall\5E08C16E-C333-4998-9E93-063AE1AD9528$                                                                                                    |
| Wonderware Historian                                | 1. Run the                    |                                                                                                    |
| 2014 32-Bit (version                                | command                       | Msiexec /X {C3B8EAA7-9A9E-4472-A5E5-3BF9E0443C9F} LAUNCHFROMEXE=True                                                                                                    |
| 11.5)                                               | line                          |                                                                                                    |
|                                                     | 2. Run the                    |                                                                                                    |

6/18/2015

InQuira InfoCenter - Manually Uninstalling Wonderware System Platform (WSP) 2014 and 2014R2

| Historian Documents                                                   | command line                  | Msiexec /X {943FF8F8-B1E8-457F-9A8B-AF74E95DA540} LAUNCHFROMEXE=True                                                                             |
|-----------------------------------------------------------------------|-------------------------------|----------------------------------------------------------------------------------------------------|
|                                                                       | 3. Delete<br>Registry<br>Key  | <b>32-bit OS:</b><br>HKEY_LOCAL_MACHINE\SOFTWARE\Microsoft\Windows\CurrentVersion\Uninstall\CA76E76D-1D5D-42c0-<br>A1D0-B693E7FDD9A7             |
|                                                                       |                               | 64-bit OS:<br>HKEY_LOCAL_MACHINE\SOFTWARE\Wow6432Node\Microsoft\Windows\CurrentVersion\Uninstall\CA76E76D-<br>1D5D-42c0-A1D0-B693E7FDD9A7        |
| Wonderware Historian<br>2014 64-Bit (version<br>11.5)                 | 1. Run the command line       | Msiexec /X {10D810D4-3AD3-4f87-9BAB-4C00C28D3B7A} LAUNCHFROMEXE=True                                                                             |
| Wonderware Historian<br>Documents                                     | 2. Run the command line       | Msiexec /X {943FF8F8-B1E8-457F-9A8B-AF74E95DA540} LAUNCHFROMEXE=True                                                                             |
|                                                                       | 3. Delete<br>Registry<br>Key  | <b>32-bit OS:</b><br>HKEY_LOCAL_MACHINE\SOFTWARE\Microsoft\Windows\CurrentVersion\Uninstall\C898BEC7-0C92-4288-<br>A18B-3E56E595F6DE             |
|                                                                       | Ţ                             | <b>64-bit OS:</b><br>HKEY_LOCAL_MACHINE\SOFTWARE\Wow6432Node\Microsoft\Windows\CurrentVersion\Uninstall\C898BEC7-<br>0C92-4288-A18B-3E56E595F6DE |
| Wonderware Historian<br>Client 2014 (version<br>10.5)                 | 1. Run the command line       | Msiexec /X {0CD04450-FA55-4141-BBBA-B00613894467} LAUNCHFROMEXE=True                                                                             |
| Wonderware Historian<br>Client Documents                              | 2. Run the command line       | Msiexec /X {749D0D77-08BC-4823-A507-3445CC3205CB} LAUNCHFROMEXE=True                                                                             |
|                                                                       | 3. Delete<br>Registry<br>Key  | <b>32-Bit OS:</b><br>HKEY_LOCAL_MACHINE\SOFTWARE\Microsoft\Windows\CurrentVersion\Uninstall\815D657E-9E8F-4E82-<br>98A8-CBA693F99622             |
|                                                                       | Ţ                             | <b>64-Bit OS:</b><br>HKEY_LOCAL_MACHINE\SOFTWARE\Wow6432Node\Microsoft\Windows\CurrentVersion\Uninstall\815D657E-<br>9E8F-4E82-98A8-CBA693F99622 |
| Wonderware Historian<br>Client German Language<br>2014 (version 10.5) | 1. Run the<br>command<br>line | Msiexec /X {F57CD488-F0C0-4D63-93D2-F433748128A3} LAUNCHFROMEXE=True                                                                             |
|                                                                       | 2. Delete<br>Registry<br>Key  | <b>32-Bit OS:</b><br>HKEY_LOCAL_MACHINE\SOFTWARE\Microsoft\Windows\CurrentVersion\Uninstall\F57CD488-F0C0-4D63-<br>93D2-F433748128A3             |
|                                                                       | 2                             | <b>64-Bit OS:</b><br>HKEY_LOCAL_MACHINE\SOFTWARE\Wow6432Node\Microsoft\Windows\CurrentVersion\Uninstall\F57CD488-<br>F0C0-4D63-93D2-F433748128A3 |
| Wonderware Historian<br>Client French Language                        | 1. Run the command            | Msiexec /X {74014C17-CA01-4FFB-B521-069177CA1918} LAUNCHFROMEXE=True                                                                             |

| 2014 (version 10.5)                                 | line                          |                                                                                                    |
|-----------------------------------------------------|-------------------------------|----------------------------------------------------------------------------------------------------|
|                                                     | 2. Delete                     | 32-Bit OS:                                                                                                    |
|                                                     | Registry<br>Key               | HKEY_LOCAL_MACHINE\SOFTWARE\Microsoft\Windows\CurrentVersion\Uninstall\74014C17-CA01-4FFB-B521-069177CA1918                 |
|                                                     |                               | 64-Bit OS:                                                                                                    |
|                                                     |                               | HKEY_LOCAL_MACHINE\SOFTWARE\Wow6432Node\Microsoft\Windows\CurrentVersion\Uninstall\74014C17-CA01-4FFB-B521-069177CA1918     |
| Wonderware Historian                                | 1. Run the                    |                                                                                                    |
| Client Japanese Languag                             | e command                     | Msiexec /X {44549036-3D53-40D6-8407-CAF92B38F48C} LAUNCHFROMEXE=True                                                        |
| 2014 (version 10.5)                                 | line                          |                                                                                                    |
|                                                     | 2. Delete                     |                                                                                                    |
|                                                     | Kegistry<br>Key               | HKEY_LOCAL_MACHINE\SOFTWARE\Microsoft\Windows\CurrentVersion\Uninstall\44549036-3D53-40D6-840/-<br>CAF92B38F48C             |
|                                                     |                               |                                                                                                    |
|                                                     |                               | HKEY_LOCAL_MACHINE\SOFTWARE\Wow6432Node\Microsoft\Windows\CurrentVersion\Uninstall\44549036-<br>3D53-40D6-8407-CAF92B38F48C |
| Wonderware Historian                                | 1. Run the                    |                                                                                                    |
| Language 2014 (version                              | command                       | Msiexec /X {02385994-C089-4E7C-83A6-AFB8B30797B1} LAUNCHFROMEXE=True                                                        |
| 10.5)                                               | line                          |                                                                                                    |
|                                                     | 2. Delete                     | 32-Bit OS:                                                                                                    |
|                                                     | Registry<br>Key               | HKEY_LOCAL_MACHINE\SOFTWARE\Microsoft\Windows\CurrentVersion\Uninstall\02385994-C089-4E7C-                                  |
|                                                     | КСу                           | 64-Rit OS:                                                                                                    |
|                                                     |                               | HKEY_LOCAL_MACHINE\SOFTWARE\Wow6432Node\Microsoft\Windows\CurrentVersion\Uninstall\02385994-<br>C089-4E7C-83A6-AFB8B30797B1 |
| Wonderware InTouch                                  | 1. Run the                    |                                                                                                    |
| 2014 (version 11.0)                                 | command line                  | Msiexec /X {6DC68155-E577-421D-AEAA-CE7394693508} LAUNCHFROMEXE=True                                                        |
| Wonderware InTouch                                  | 2. Run the                    |                                                                                                    |
| Documents                                           | command<br>line               | Msiexec /X {D6B53F78-5DDE-44BF-98A9-F5D373D7DEDC} LAUNCHFROMEXE=True                                                        |
|                                                     | 3. Delete                     | 32-Bit OS:                                                                                                    |
|                                                     | Registry<br>Key               | HKEY_LOCAL_MACHINE\SOFTWARE\Microsoft\Windows\CurrentVersion\Uninstall\DC4C5D9A-0F96-44DE-82DC-7A26A148C275                 |
|                                                     |                               | 64-Bit OS:                                                                                                    |
|                                                     |                               | HKEY_LOCAL_MACHINE\SOFTWARE\Wow6432Node\Microsoft\Windows\CurrentVersion\Uninstall\DC4C5D9A-0F96-44DE-82DC-7A26A148C275     |
| Wonderware Information<br>Server 2014 (version 5.5) | 1. Run the<br>command<br>line | Msiexec /X {786DDC42-543D-49C6-93F6-85A429AD7F9B} LAUNCHFROMEXE=True                                                        |
| Wenden en t.C.                                      | 2. Run the                    |                                                                                                    |
| Wonderware Information command                      |                               | Msiexec /X {E819B6A1-464D-43BB-A362-0CBC4A57B810} LAUNCHFROMEXE=True                                                        |

| Server Documents                                     | line                          |                                                                                                    |
|------------------------------------------------------|-------------------------------|----------------------------------------------------------------------------------------------------|
| ArchestrA Web Graphics<br>(version 5.5)              | 3. Run the command line       | Msiexec /X {83B269A3-782A-4FA8-87E5-278F19D86821} LAUNCHFROMEXE=True                                                                      |
|                                                      | 4. Delete<br>Registry<br>Key  | <b>32-Bit OS:</b><br>HKEY_LOCAL_MACHINE\SOFTWARE\Microsoft\Windows\CurrentVersion\Uninstall\56A4E9FF-66D1-4E17-<br>88D3-BBE0A1301E37      |
|                                                      |                               | 64-Bit OS:<br>HKEY_LOCAL_MACHINE\SOFTWARE\Wow6432Node\Microsoft\Windows\CurrentVersion\Uninstall\56A4E9FF-<br>66D1-4E17-88D3-BBE0A1301E37 |
| ArchestrA License Web<br>Server                      | 1. Run the<br>command<br>line | Msiexec /X {34FE1C88-A6CC-4FA4-A50A-AF6C0854105C} LAUNCHFROMEXE=True                                                                      |
|                                                      | 2. Delete<br>Registry<br>Key  | <b>32-Bit OS:</b><br>HKEY_LOCAL_MACHINE\SOFTWARE\Microsoft\Windows\CurrentVersion\Uninstall\56A4E9FF-66D1-4E17-<br>88D3-BBE0A1301E37      |
|                                                      |                               | 64-Bit OS:<br>HKEY_LOCAL_MACHINE\SOFTWARE\Wow6432Node\Microsoft\Windows\CurrentVersion\Uninstall\56A4E9FF-<br>66D1-4E17-88D3-BBE0A1301E37 |
| InTouch Access<br>Anywhere Gateway<br>(version 11.0) | 1. Run the<br>command<br>line | Msiexec /X {C907FCCB-4D0E-43ED-A954-05FC341BFFE1} LAUNCHFROMEXE=True                                                                      |
|                                                      | 2. Delete<br>Registry<br>Key  | <b>32-Bit OS:</b><br>HKEY_LOCAL_MACHINE\SOFTWARE\Microsoft\Windows\CurrentVersion\Uninstall\4102EE36-BB7D-42AD-<br>92C1-AD1D5099E148      |
|                                                      |                               | 64-Bit OS:<br>HKEY_LOCAL_MACHINE\SOFTWARE\Wow6432Node\Microsoft\Windows\CurrentVersion\Uninstall\4102EE36-<br>BB7D-42AD-92C1-AD1D5099E148 |
| InTouch Access<br>Anywhere Server<br>(version 11.0)  | 1. Run the command line       | Msiexec /X {FF7B3612-9ACC-4520-B54F-09D431130BF1} LAUNCHFROMEXE=True                                                                      |
|                                                      | 3. Delete<br>Registry<br>Key  | <b>32-Bit OS:</b><br>HKEY_LOCAL_MACHINE\SOFTWARE\Microsoft\Windows\CurrentVersion\Uninstall\0116DF75-D091-4251-9E94-<br>AF65CE68A9B4      |
|                                                      | -                             | 64-Bit OS:<br>HKEY_LOCAL_MACHINE\SOFTWARE\Wow6432Node\Microsoft\Windows\CurrentVersion\Uninstall\0116DF75-<br>D091-4251-9E94-AF65CE68A9B4 |
| Invensys License<br>Manager (version 1.0)            | 1. Run the<br>command<br>line | Msiexec /X {6AD1FFC3-28B3-4C80-9D68-6AD5A95A347A} LAUNCHFROMEXE=True                                                                      |
|                                                      | 2. Delete<br>Registry         | <b>32-Bit OS:</b><br>HKEY_LOCAL_MACHINE\SOFTWARE\Microsoft\Windows\CurrentVersion\Uninstall\F5FD619B-7492-4FA7-                           |

| 6/18/2015                                 |                               | InQuira InfoCenter - Manually Uninstalling Wonderware System Platform (WSP) 2014 and 2014R2                                 |
|-------------------------------------------|-------------------------------|----------------------------------------------------------------------------------------------------|
|                                           | Key                           | BABF-FCE9E87F52C1                                                                                                    |
|                                           |                               | 64-Bit OS:                                                                                                    |
|                                           |                               | HKEY_LOCAL_MACHINE\SOFTWARE\Wow6432Node\Microsoft\Windows\CurrentVersion\Uninstall\3A24EF6E-2C1A-404C-8B7A-CA98EF4657BB     |
| ArchestrA License Server<br>(version 1.0) | 1. Run the<br>command<br>line | Msiexec /X {44CC3DC4-51EE-445D-B8A1-8D478D4BFA31} LAUNCHFROMEXE=True                                                        |
|                                           | 2. Delete                     | 32-Bit OS:                                                                                                    |
|                                           | Registry<br>Key               | HKEY_LOCAL_MACHINE\SOFTWARE\Microsoft\Windows\CurrentVersion\Uninstall\6C25174D-4C7E-4A7F-B70B-5A31BF642E1F                 |
|                                           |                               | 64-Bit OS:                                                                                                    |
|                                           |                               | $HKEY\_LOCAL\_MACHINE\SOFTWARE\Wow6432Node\Microsoft\Windows\CurrentVersion\Uninstall\6C25174D-4C7E-4A7F-B70B-5A31BF642E1F$ |
|                                           |                               |                                                                                                    |

## Wonderware System Platform 2014R2

The following table lists the command line to uninstall Wonderware System Platform 2014 components, and the registry keys you must delete for a full uninstall.

In all cases listed below, you must complete the uninstall in the following order:

- 1. Run the Command Line for the **product** you want to delete
- 2. Run the Command Line for the feature you want to delete.
- 3. Delete the Registry Key for your operating system (32- or 64-bit OS)

| <b>Product/Feature</b>                                      | Action                    | Command Line/Registry Key                                                                                                    |
|-------------------------------------------------------------|---------------------------|----------------------------------------------------------------------------------------------------|
| Wonderware<br>Application<br>Server 2014R2<br>(version 4.1) | 1. Run the command line   | Msiexec /X {6CCBB6AC-EF23-402D-8972-DD7206566567} LAUNCHFROMEXE=True                                                                         |
| Wonderware<br>Application<br>Server Documents               | 2. Run the command line   | Msiexec /X {0AE39276-07A1-4AF2-A3A2-C0202A173D10} LAUNCHFROMEXE=True                                                                         |
|                                                             | 3. Delete<br>Registry Key | <b>32-Bit OS:</b><br>HKEY_LOCAL_MACHINE\SOFTWARE\Microsoft\Windows\CurrentVersion\Uninstall\50BB7A65-BE58-402B-9E81-<br>6FD1FDF3F506         |
|                                                             |                           | <b>64-Bit OS:</b><br>HKEY_LOCAL_MACHINE\SOFTWARE\Wow6432Node\Microsoft\Windows\CurrentVersion\Uninstall\50BB7A65-BE58-402B-9E81-6FD1FDF3F506 |
| Wonderware<br>Historian 2014R2<br>32-Bit (version<br>11.6)  | 1. Run the command line   | Msiexec /X {DC58F291-2028-4059-BBF5-69492C462352} LAUNCHFROMEXE=True                                                                         |
| Wonderware                                                  | 2. Run the                |                                                                                                    |

6/18/2015

InQuira InfoCenter - Manually Uninstalling Wonderware System Platform (WSP) 2014 and 2014R2

| Historian<br>Documents                                                        | command line              | e Msiexec /X {2F3AAFEA-5693-4B15-9D03-577CFBAEC9A5} LAUNCHFROMEXE=True                                                                           |
|-------------------------------------------------------------------------------|---------------------------|----------------------------------------------------------------------------------------------------|
|                                                                               | 3. Delete<br>Registry Key | <b>32-bit OS:</b><br>HKEY_LOCAL_MACHINE\SOFTWARE\Microsoft\Windows\CurrentVersion\Uninstall\FAD03E4A-FBFE-4311-B431-<br>EB6E420D317B             |
|                                                                               |                           | 64-bit OS:<br>HKEY_LOCAL_MACHINE\SOFTWARE\Wow6432Node\Microsoft\Windows\CurrentVersion\Uninstall\FAD03E4A-<br>FBFE-4311-B431-EB6E420D317B        |
| Wonderware<br>Historian 2014R2<br>64-Bit (version<br>11.6)                    | 1. Run the command line   | Msiexec /X {A89FF7CE-62FE-4420-A510-42F73CB6B0FC} LAUNCHFROMEXE=True                                                                             |
| Wonderware<br>Historian<br>Documents                                          | 2. Run the command line   | Msiexec /X {2F3AAFEA-5693-4B15-9D03-577CFBAEC9A5} LAUNCHFROMEXE=True                                                                             |
|                                                                               | 3. Delete<br>Registry Key | <b>32-bit OS:</b><br>HKEY_LOCAL_MACHINE\SOFTWARE\Microsoft\Windows\CurrentVersion\Uninstall\762EDFEC-8522-446C-9D21-CAE43F87B19B                 |
|                                                                               |                           | <b>64-bit OS:</b><br>HKEY_LOCAL_MACHINE\SOFTWARE\Wow6432Node\Microsoft\Windows\CurrentVersion\Uninstall\762EDFEC-8522-<br>446C-9D21-CAE43F87B19B |
| Wonderware<br>Historian Client<br>2014R2 (version<br>10.6)                    | 1. Run the command line   | Msiexec /X {C01ECBF9-575D-486F-BB5F-E7EE4E77C278} LAUNCHFROMEXE=True                                                                             |
| Wonderware<br>Historian Client<br>Documents                                   | 2. Run the command line   | Msiexec /X {3533D277-D37D-4C87-B8F6-D0BEB2DDA1F8} LAUNCHFROMEXE=True                                                                             |
|                                                                               | 3. Delete<br>Registry Key | <b>32-Bit OS:</b><br>HKEY_LOCAL_MACHINE\SOFTWARE\Microsoft\Windows\CurrentVersion\Uninstall\32CD0D82-3BFF-42E8-A0D0-<br>F86A40FF369D             |
|                                                                               |                           | 64-Bit OS:<br>HKEY_LOCAL_MACHINE\SOFTWARE\Wow6432Node\Microsoft\Windows\CurrentVersion\Uninstall\32CD0D82-3BFF-<br>42E8-A0D0-F86A40FF369D        |
| Wonderware<br>Historian Client<br>German Language<br>2014R2 (version<br>10.6) | 1. Run the command line   | Msiexec /X {835E1300-D101-4991-A171-FAC49DCAF0FD} LAUNCHFROMEXE=True                                                                             |
|                                                                               | 2. Delete<br>Registry Key | <b>32-Bit OS:</b><br>HKEY_LOCAL_MACHINE\SOFTWARE\Microsoft\Windows\CurrentVersion\Uninstall\835E1300-D101-4991-A171-<br>FAC49DCAF0FD             |
|                                                                               |                           | 04-BIL US:                                                                                                    |

InQuira InfoCenter - Manually Uninstalling Wonderware System Platform (WSP) 2014 and 2014R2

HKEY\_LOCAL\_MACHINE\SOFTWARE\Wow6432Node\Microsoft\Windows\CurrentVersion\Uninstall\835E1300-D101-4991-A171-FAC49DCAF0FD

| Wonderware<br>Historian Client<br>French Language<br>2014R2 (version<br>10.6)                | 1. Run the command line   | Msiexec /X {12897D21-DAE5-4CDF-8123-33C90600EC4A} LAUNCHFROMEXE=True                                                                         |
|----------------------------------------------------------------------------------------------|---------------------------|----------------------------------------------------------------------------------------------------|
| ,                                                                                            | 2. Delete<br>Registry Key | <b>32-Bit OS:</b><br>HKEY_LOCAL_MACHINE\SOFTWARE\Microsoft\Windows\CurrentVersion\Uninstall\12897D21-DAE5-4CDF-8123-<br>33C90600EC4A         |
|                                                                                              |                           | 64-Bit OS:<br>HKEY_LOCAL_MACHINE\SOFTWARE\Wow6432Node\Microsoft\Windows\CurrentVersion\Uninstall\12897D21-DAE5-<br>4CDF-8123-33C90600EC4A    |
| Wonderware<br>Historian Client<br>Japanese<br>Language 2014<br>(version 10.6)                | 1. Run the command line   | Msiexec /X {DEABC100-3409-4550-B3DF-8A66851B4747} LAUNCHFROMEXE=True                                                                         |
|                                                                                              | 2. Delete<br>Registry Key | <b>32-Bit OS:</b><br>HKEY_LOCAL_MACHINE\SOFTWARE\Microsoft\Windows\CurrentVersion\Uninstall\DEABC100-3409-4550-B3DF-8A66851B4747             |
|                                                                                              |                           | <b>64-Bit OS:</b><br>HKEY_LOCAL_MACHINE\SOFTWARE\Wow6432Node\Microsoft\Windows\CurrentVersion\Uninstall\DEABC100-3409-4550-B3DF-8A66851B4747 |
| Wonderware<br>Historian Client<br>Simplified<br>Chinese Language<br>2014R2 (version<br>10.6) | 1. Run the command line   | Msiexec /X {CCFE9F80-6B30-4B5D-8386-598EA7921036} LAUNCHFROMEXE=True                                                                         |
|                                                                                              | 2. Delete<br>Registry Key | <b>32-Bit OS:</b><br>HKEY_LOCAL_MACHINE\SOFTWARE\Microsoft\Windows\CurrentVersion\Uninstall\CCFE9F80-6B30-4B5D-8386-<br>598EA7921036         |
|                                                                                              |                           | 64-Bit OS:<br>HKEY_LOCAL_MACHINE\SOFTWARE\Wow6432Node\Microsoft\Windows\CurrentVersion\Uninstall\CCFE9F80-6B30-<br>4B5D-8386-598EA7921036    |
| Wonderware<br>InTouch 2014R2<br>(version 11.1)                                               | 1. Run the command line   | Msiexec /X {BB2EE0FF-26C9-4DD2-A094-98A56CAB67F1} LAUNCHFROMEXE=True                                                                         |
| Wonderware<br>InTouch<br>Documents                                                           | 2. Run the command line   | Msiexec /X {75B15570-C7A7-41F6-ACCA-320F0BD932DC} LAUNCHFROMEXE=True                                                                         |
|                                                                                              |                           | 32-Bit OS:                                                                                                    |

InQuira InfoCenter - Manually Uninstalling Wonderware System Platform (WSP) 2014 and 2014R2

| 3. Delete<br>Registry Key | $HKEY\_LOCAL\_MACHINE\SOFTWARE\Microsoft\Windows\CurrentVersion\Uninstall\428C6F1B-28C0-420D-871F-5B0CBA458794$ |
|---------------------------|----------------------------------------------------------------------------------------------------|
|                           | 64-Bit OS:<br>HKEY LOCAL MACHINE\SOFTWARE\Wow6432Node\Microsoft\Windows\CurrentVersion\Uninstall\428C6F1B-28C0- |

420D-871F-5B0CBA458794 Wonderware Information command line Msiexec /X {7259A614-D118-4026-838E-08230926BB35} LAUNCHFROMEXE=True Server 2014R2 (version 5.6) Wonderware 2. Run une command line Msiexec /X {17D65716-FE58-4D6C-ACA4-A9A098BCA005} LAUNCHFROMEXE=True 2. Run the Information Server Documents ArchestrA Web command line Msiexec /X {238E560D-0494-44DA-922F-62DBF7328478} LAUNCHFROMEXE=True 3. Run the Graphics (version 5.6) 32-Bit OS: 4. Delete HKEY LOCAL MACHINE\SOFTWARE\Microsoft\Windows\CurrentVersion\Uninstall\ADD67D6B-060C-4F4B-987D-Registry Key E33FAF90D7EA 64-Bit OS: HKEY LOCAL MACHINE\SOFTWARE\Wow6432Node\Microsoft\Windows\CurrentVersion\Uninstall\ADD67D6B-060C-4F4B-987D-E33FAF90D7EA ArchestrA License 1. Run the Msiexec /X {34FE1C88-A6CC-4FA4-A50A-AF6C0854105C} LAUNCHFROMEXE=True Web Server command line **32-Bit OS:** 2. Delete HKEY LOCAL MACHINE\SOFTWARE\Microsoft\Windows\CurrentVersion\Uninstall\ADD67D6B-060C-4F4B-987D-Registry Key E33FAF90D7EA 64-Bit OS: HKEY LOCAL MACHINE\SOFTWARE\Wow6432Node\Microsoft\Windows\CurrentVersion\Uninstall\ADD67D6B-060C-4F4B-987D-E33FAF90D7EA InTouch Access Anywhere 1. Run the Msiexec /X {C907FCCB-4D0E-43ED-A954-05FC341BFFE1} LAUNCHFROMEXE=True Gateway (version command line 11.0) 32-Bit OS: 2. Delete HKEY LOCAL MACHINE\SOFTWARE\Microsoft\Windows\CurrentVersion\Uninstall\5A2E6902-6474-4657-AB49-Registry Key 66DEEB084E48 64-Bit OS: HKEY LOCAL MACHINE\SOFTWARE\Wow6432Node\Microsoft\Windows\CurrentVersion\Uninstall\5A2E6902-6474-4657-AB49-66DEEB084E48 InTouch Access command line Msiexec /X {FF7B3612-9ACC-4520-B54F-09D431130BF1} LAUNCHFROMEXE=True 1. Run the Anywhere Server (version 11.0)

|                              | 3. Delete               | 32-Bit OS:                                                                                                    |
|------------------------------|-------------------------|----------------------------------------------------------------------------------------------------|
|                              | Registry Key            | HKEY_LOCAL_MACHINE\SOFTWARE\Microsoft\Windows\CurrentVersion\Uninstall\455D681E-672F-46F5-9686-                             |
|                              |                         | B1/0DA/0B9F8                                                                                                    |
|                              |                         | 64-Bit OS:                                                                                                    |
|                              |                         | HKEY_LOCAL_MACHINE\SOFTWARE\Wow6432Node\Microsoft\Windows\CurrentVersion\Uninstall\455D681E-672F-46F5-9686-B176DA76B9F8     |
| Invensys License<br>Manager  | 1. Run the command line | Msiexec /X {36A67212-6F36-48A0-9ADD-83A795A45644} LAUNCHFROMEXE=True                                                        |
|                              | 2 Doloto                | 32-Bit OS:                                                                                                    |
|                              | Registry Key            | HKEY_LOCAL_MACHINE\SOFTWARE\Microsoft\Windows\CurrentVersion\Uninstall\1928B528-CA3A-43EA-8036-9FDCD8903981                 |
|                              |                         | 64-Bit OS:                                                                                                    |
|                              |                         | $HKEY\_LOCAL\_MACHINE\SOFTWARE\Wow6432Node\Microsoft\Windows\CurrentVersion\Uninstall\1928B528-CA3A-43EA-8036-9FDCD8903981$ |
| Wonderware<br>License Server | 1. Run the command line | Msiexec /X {59D33EB6-5E9A-4C53-B6E4-7DDB3AEBBE65} LAUNCHFROMEXE=True                                                        |
|                              | 2 Dalata                | 32-Bit OS:                                                                                                    |
|                              | Registry Key            | HKEY_LOCAL_MACHINE\SOFTWARE\Microsoft\Windows\CurrentVersion\Uninstall\A24C3678-BB40-4A82-ACEF-DCE3762A4338                 |
|                              |                         | 64-Bit OS:                                                                                                    |
|                              |                         | $HKEY\_LOCAL\_MACHINE\SOFTWARE\Wow6432Node\Microsoft\Windows\CurrentVersion\Uninstall\A24C3678-BB40-4A82-ACEF-DCE3762A4338$ |

## Complete Removal of the WSP 2014 or WSP 2014R2

If all the WSP 2014 or WSP 2014R2 above products have been uninstalled from the system successfully, clean up the following registry items.

Note: Complete the following tasks in the order they are presented.

## **For WSP 2014**

For 32 Bit operating systems:

 $HKEY\_LOCAL\_MACHINE \ SOFTWARE \ Microsoft \ Windows \ Current \ Version \ Uninstall \ Fe5CF6E2-07D0-44D7-BD96-E33CDAA51585 \ Microsoft \ Windows \ Current \ Version \ Version$ 

For 64 Bit operating systems:

HKEY\_LOCAL\_MACHINE\SOFTWARE\Wow6432Node\Microsoft\Windows\CurrentVersion\Uninstall\Fe5CF6E2-07D0-44D7-BD96-E33CDAA51585

## For WSP 2014R2

### For 32 Bit operating systems:

https://okmgcs.km.invensys.com/gcs/index?page=content&id=TN864&actp=search&viewlocale=en\_US&searchid=1434638044130

InQuira InfoCenter - Manually Uninstalling Wonderware System Platform (WSP) 2014 and 2014R2

 $HKEY\_LOCAL\_MACHINE\SOFTWARE\Microsoft\Windows\CurrentVersion\Uninstall\A501B9FE-D95E-462F-BB41-CEED910F9172$ 

### For 64 Bit operating systems:

HKEY\_LOCAL\_MACHINE\SOFTWARE\Wow6432Node\Microsoft\Windows\CurrentVersion\Uninstall\A501B9FE-D95E-462F-BB41-CEED910F9172

If you **upgraded** WSP 2014 to WSP 2014R2, delete both the above keys for WSP 2014 and WSP 2014R2 per operating system

## **Delete the ASBServices Database**

The database is left after uninstall intentionally, allowing the configuration to be preserved across uninstall/reinstall scenarios. If you would like the machine to be completely clean it is best recommended to remove the ASBServices from database.

• Run the following SQL command query to completely remove the ASBServices database:

DROP DATABASE ArchestrAServicesDB

## **Delete any Leftover Folders and Registry Entries**

Important: This procedure should ONLY be done when there are no Invensys products (InBatch, Triconex, SimSci, etc.) installed on the computer.

After uninstalling all of the Invensys Software Products, delete the following folders if they exist.

For **32-bit** operating systems:

- \Program Files\ArchestrA
- \Program Files\Common Files\ArchestrA
- \Program Files\Wonderware

For **64-bit** operating systems:

- \ Program Files (x86)\ArchestrA
- \ Program Files (x86)\Common Files\ArchestrA
- \Program Files (x86)\Wonderware

For Windows 7, Windows 8, Windows 2008 and Windows 2012 Servers:

- C:\Users\Public\Wonderware
- C:\ProgramData\ArchestrA
- C:\ProgramData\Wonderware

If any of the folders cannot be deleted, try stopping any Wonderware Service. If that still does not work, reboot and try again.

## **Delete Remaining Registry Keys**

1. Using **regedit**, delete the following Registry keys:

For **32 Bit** operating system:

- HKEY\_LOCAL\_MACHINE\SOFTWARE\ArchestrA
- HKEY\_LOCAL\_MACHINE\SOFTWARE\Wonderware

For **64 Bit** operating system:

- HKEY\_LOCAL\_MACHINE\SOFTWARE\Wow6432Node\ArchestrA
- HKEY\_LOCAL\_MACHINE\SOFTWARE\Wow6432Node\Wonderware
- 2. Delete the following Services (in HKEY\_LOCAL\_MACHINE\SYSTEM\CurrentControlSet\Services):
- NmxSvc
- Aa\* Services (such as aaBootstrap, aaGlobalDataCacheMonitorSvr, aaGR, aaLogger)
- FS Service Control
- InBatch\*
- InSQL\*
- SLS
- slssvc
- Suitelink\*
- WWLOGSVC
- WWNetDDE
- 3. Delete HKEY\_CURRENT\_USER\Software\ArchestrA.
- 4. Delete HKEY\_CURRENT\_USER\Software\Wonderware.
- 5. Reboot the machine.

## Conclusion

There are situations where it is desired or necessary to completely uninstall all Wonderware Products. However, in the field it may not be practical to take a computer offline for several hours to implement the uninstall and reinstall procedure. In fact, in some cases it may even be necessary to reinstall the Operating System.

In these severe cases, it would be better to have an image of the system available in case the system becomes unusable, whether it is a software-related or hardware-related problem. Then, if the system needs to be restored quickly, the backup image can be used. Various products (such as Norton Ghost) are available for creating backup images.

## **Related Tech Notes**

For products released prior to WSP 2014: <u>Tech Note 926 (/index?page=content&id=TN526)</u>: Manual Uninstall of Wonderware Products.

InQuira InfoCenter - Manually Uninstalling Wonderware System Platform (WSP) 2014 and 2014R2

For products released prior to ASP 2012: Tech Note 454 (./index?page=content&id=TN115): Manual Uninstall of Wonderware Products.

# **Tech Notes Information**

Doc ID:TN864Version:6.0Status:PublishedPublished:February 27, 2015

### Author

BindyaShah

### Product

- Information Server
- Historian Client
- Historian
- Application Server
- InTouch
- InTouch Access Anywhere
- System Platform